• Navigate to colegia.org and click "Student/Staff Log In".

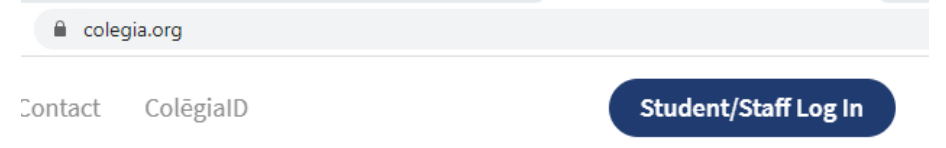

• Enter your school issued email and click "Sign In". If you do not have an email issued by a physical school location, then your login will be on the email you received after completing your application. Please refer to that email.

|                   | colēgia   D                                                           |                  |
|-------------------|-----------------------------------------------------------------------|------------------|
|                   | Sign in using your ColēgialD.<br>Your ColēgialD is your school email. |                  |
|                   | domesticstudent@colegia.org                                           |                  |
|                   | Sign In                                                               |                  |
| Find my ColēgialD | Remember Me                                                           | Forgot password? |

• Enter your school issued email address and your current password, or your new colegia email address (as described above) and password, then click Sign in.

| Sign in                     |  |
|-----------------------------|--|
| domesticstudent@colegia.org |  |
| ••••••                      |  |
|                             |  |
| Sign in                     |  |

• The first time you login you will be prompted to complete Security Questions and reset your password. Please answer all security questions and click "Save and Continue".

| Security Questions                                                            |   |                   | Sign Out  | Past                                                      | sword                            |      | Sign Ou                                     |
|-------------------------------------------------------------------------------|---|-------------------|-----------|-----------------------------------------------------------|----------------------------------|------|---------------------------------------------|
| Set up your security questions below<br>Don't share your answers with anyone. |   |                   |           | For your safety and security, please change your password |                                  |      |                                             |
| Question 1                                                                    |   |                   |           |                                                           | Keep your password in a safe pla | ice. | icie.                                       |
| What Is Your Mom's Birth Year?                                                | v | Enter your answer | $\oslash$ |                                                           | New Decement                     |      |                                             |
|                                                                               |   |                   |           |                                                           | New Password                     | œ    | Password Guidelines<br>Minimum 6 characters |
| Question 2                                                                    |   |                   |           |                                                           |                                  |      |                                             |
| What Is Your Favorite Movie?                                                  | Ŧ | Enter your answer | $\oslash$ |                                                           | Re-type New Password             |      |                                             |
| Ouestion 3                                                                    |   |                   |           |                                                           | ne type new resolution           | Ô    |                                             |
| What Is Your Pet's Name?                                                      | T | Enteryouranswer   |           |                                                           |                                  |      |                                             |
|                                                                               |   |                   |           |                                                           |                                  |      | Save                                        |
|                                                                               |   |                   |           |                                                           |                                  |      |                                             |

• To submit a course request, click "Maestro". To access your current course(s) click "Cosmos".

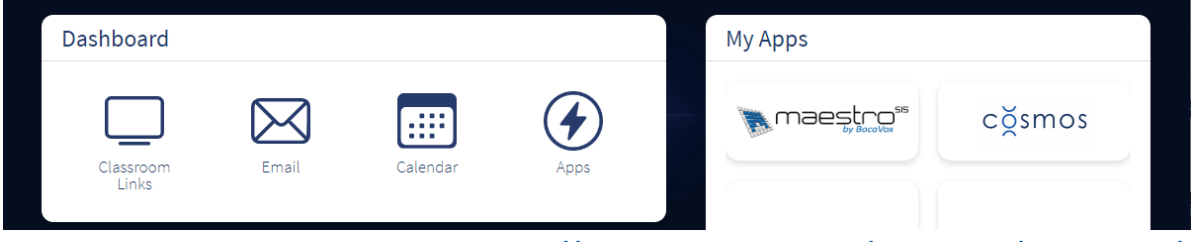

• To access Student Orientation visit - http://www.aveteaching.com/orientation/index.html#/